## Lupakysely (Edlevo App)

**Katso video** miten lupakyselyyn vastaaminen tehdään. Voit myös katsoa videon tämän sivun alareunassa.

Löydät *Lupakysely*-toiminnon Edlevo Appista painamalla Valikko -painiketta oikeasta yläreunasta, jolloin toiminnot listautuvat apin näkymään.

## Yleisnäkymä

Lupakysely-toiminnon yleisnäkymässä näet lasta koskevat meneillään olevat ja aikaisemmat lupakyselyt listattuna.

Valitse ensin lapsi, jonka lupakyselyyn haluat vastata. Jos sinulla on vain yksi lapsi varhaiskasvatuksessa, valintaa ei tarvitse erikseen tehdä.

## Meneillään olevat lupakyselyt

Meneillään olevat lupakyselyt -otsikon alla näet listattuna kunnan julkaisemat lupakyselyt, joissa on vielä vastausaikaa jäljellä. Lupakyselystä näytetään otsikko ja viimeinen vastauspäivä. Voit vastata meneillään olevaan lupakyselyyn valitsemalla rivin.

Painamalla lupakyselyä, avautuu Huomio-ikkuna, jossa on ohjeet lupakyselyyn vastaamiseen. Sulje Huomio-ikkuna painamalla OK-painiketta. Lupakyselyitä on kahdenlaisia:

- Yksiosainen kysely = kyselyssä on yksi kysymys, johon voit vastata Kyllä tai Ei
- Monivalintakysely = kyselyssä on useita vaihtoehtoja, joista valitset kaikki ne vaihtoehdot, joihin myönnät luvan

**Jos et vastaa lupakyselyyn lainkaan, tulkitaan vastaus niin, että lupaa ei ole myönnetty.** Samoin monivalintakyselyssä ne kohdat, joita et valitse, tulkitaan kielteisiksi vastauksiksi.

Näet jokaisen meneillään olevan lupakyselyn otsikon perässä jonkin seuraavista tiloista:

- Ei vastattu (harmaa) = Lupakyselyyn ei ole vielä vastattu
- Lupa myönnetty (vihreä) = Lupakyselyyn on vastattu ja sen kaikkiin vaihtoehtoihin on lupa myönnetty
- Osittain myönnetty (sininen) = Monivalintakyselyn kaikkiin vaihtoehtoihin ei ole lupaa myönnetty, mutta osaan on
- Ei myönnetty (punainen) = Lupakyselyn yhteenkään vaihtoehtoon ei ole lupaa myönnetty

Kun olet vastannut lupakyselyyn, näet jokaisen kyselyn kohdalla myös viimeisimmän

tallennusajankohdan ja tallentajan. Jos kyseessä on monivalintakysely, jonka jokaiseen kohtaan et ole antanut lupaa näet sinisen i -kuvakkeen perässä ohjeen tarkempien tietojen tarkastelemiseksi. Voit muuttaa vastauksiasi niin kauan, kun lupakysely näkyy Meneillään olevat lupakyselyt -otsikon alla.

## Aiemmat lupakyselyt

Aiemmat lupakyselyt -otsikon alla näet listattuna ne lupakyselyt, joiden vastausaika on jo umpeutunut. Voit tarkastella lupakyselyn tarkempia vastauksia valitsemalla halutun lupakyselyrivin.

Näet jokaisen aikaisemman lupakyselyn otsikon perässä jonkin seuraavista tiloista:

- Lupa myönnetty (vihreä) = Lupakyselyyn on vastattu ja sen kaikkiin vaihtoehtoihin on lupa myönnetty
- Osittain myönnetty (sininen) = Monivalintakyselyn kaikkiin vaihtoehtoihin ei ole lupaa myönnetty, mutta osaan on
- Ei myönnetty (punainen) = Lupakyselyn yhteenkään vaihtoehtoon ei ole lupaa myönnetty tai kyselyyn ei ole vastattu

Näet jokaisen kyselyn kohdalla myös viimeisimmän tallennusajankohdan ja tallentajan. Jos kyseessä on monivalintakysely, jonka jokaiseen kohtaan et ole antanut lupaa näet sinisen i kuvakkeen perässä ohjeen tarkempien tietojen tarkastelemiseksi.

Päivitetty 2.6.2025.